# MS OUTLOOK - SKABELONER OG HURTIGE TRIN

# 1. Skabeloner

Skabeloner er forud formaterede e-mails, der kan bruges til at spare tid ved gentagne kommunikationer.

## Oprettelse af en e-mail-skabelon:

- 1. Opret en ny e-mail og udfyld den med det indhold, du vil genbruge.
- 2. Gå til "Filer" > "Gem som".
- 3. Vælg "Outlook-skabelon" (.oft) som filtype.
- 4. Navngiv skabelonen og gem den.

#### Brug af en e-mail-skabelon:

- 1. Gå til "Hjem" > "Nye elementer" > "Flere elementer" > "Vælg formular".
- 2. Vælg "Brugerskabeloner i filsystem" fra dropdown-menuen.
- 3. Find og vælg din gemte skabelon.
- 4. Klik "Åbn" for at bruge skabelonen i en ny e-mail.

# 2. Hurtige trin

Hurtige trin er tilpassede handlinger, der kan udføre flere trin på én gang for at håndtere e-mails effektivt.

### Oprettelse af et hurtigt trin:

- 1. I fanen "Hjem", find gruppen "Hurtige trin".
- 2. Klik på "Opret nyt" nederst i Hurtige trin-galleriet.
- 3. Vælg en handling fra listen eller klik på "Tilpas handling".
- 4. Navngiv dit hurtige trin og vælg en ikon.
- 5. Tilføj de ønskede handlinger (f.eks. flyt til mappe, kategoriser, marker som læst).
- 6. Klik "Afslut" for at gemme.

# Brug af et hurtigt trin:

- 1. Vælg en eller flere e-mails i din indbakke.
- 2. Klik på det ønskede hurtige trin i Hurtige trin-galleriet.
- 3. De foruddefinerede handlinger vil blive udført på de valgte e-mails.

# Redigering af et hurtigt trin:

- 1. Højreklik på det hurtige trin, du vil redigere.
- 2. Vælg "Rediger".
- 3. Tilføj, fjern eller ændr handlinger efter behov.
- 4. Klik "Afslut" for at gemme ændringerne.